### Configuring Outlook Express & Internet Explorer for Scotnet SurfTime

When starting Internet Explorer or Outlook Express, you will be prompted to connect using the default Dial-Up-Networking connection. (See Creating a Dial-up Connection).

- 1. To use the Scotnet connection, click on the "Connect to:" drop-down button.
- 2. Select the Scotnet connection you created earlier from the list.

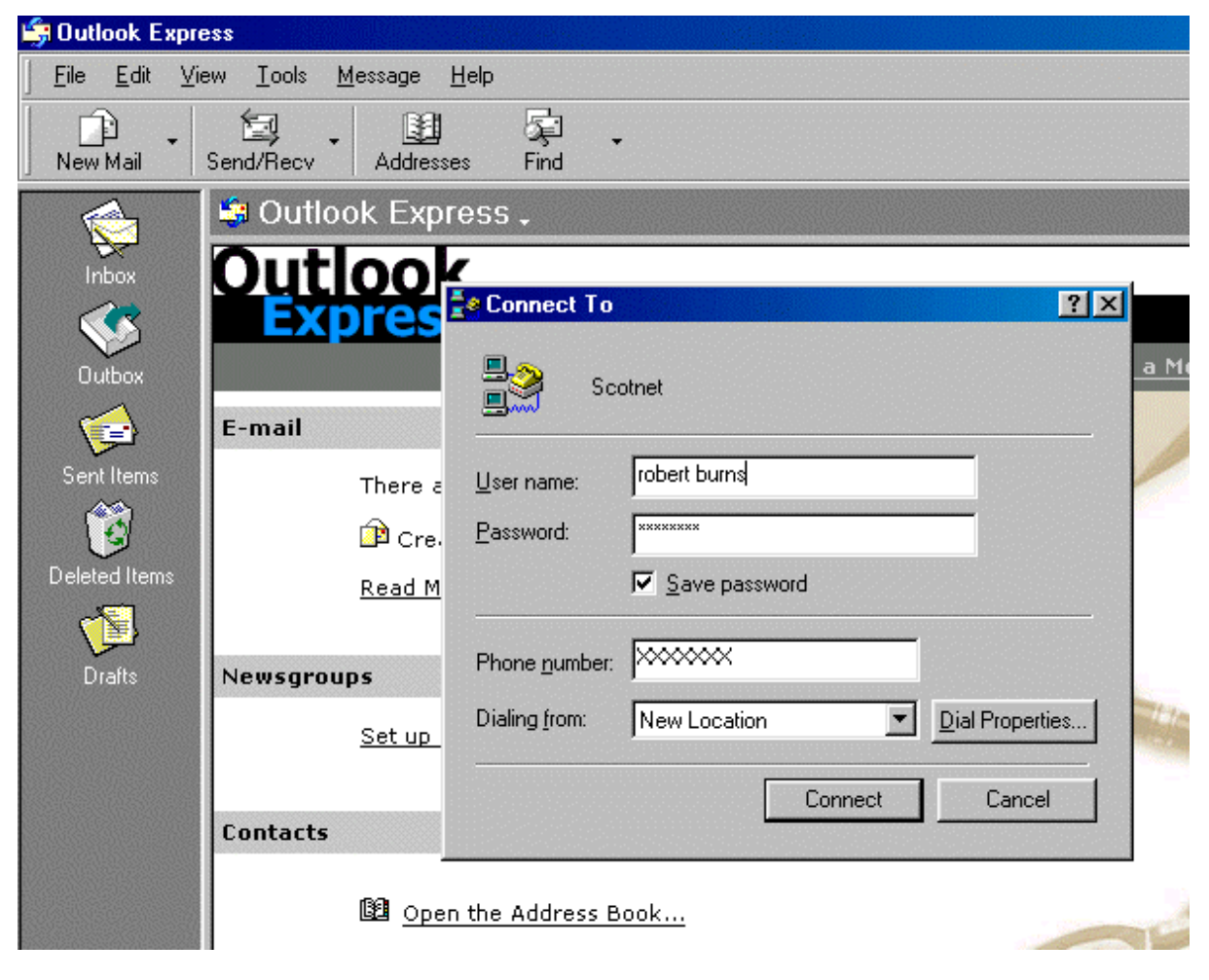

3. Click on the Connect button.

#### **Outlook Express.**

If the set-up wizard runs, skip to the next step, otherwise you may first have to select a location for your Outlook Express files - the default suggested by Windows should be fine.

4. Choose "Accounts" from the "Tools" drop down menu and click on the Add button, then select the "Mail" option.

| Cutlook Express                                                                 |                                                         |                                                                                                    | _8×                                                                                                    |
|---------------------------------------------------------------------------------|---------------------------------------------------------|----------------------------------------------------------------------------------------------------|----------------------------------------------------------------------------------------------------|
| Lile Edit View Loois Jessa<br>New Mail Send/Recv Ac                             | ge <u>H</u> elp<br>dresses Find                         |                                                                                                    |                                                                                                    |
| 🟟 Outlook Express                                                               |                                                         |                                                                                                    |                                                                                                    |
| Folders ×                                                                       | Autlaak                                                 | le vi                                                                                                    | Go to 齌 🛓                                                                                                    |
| Uutlook Express Internet Local Folders Inbox All                                | Mail News Directory Service                             |                                                                                                    |                                                                                                    |
| Outbox Acco                                                                     | ount Type Connection                                    | <u>Hemove</u>                                                                                                    | v Service                                                                                                    |
| Contacts V                                                                      |                                                         | Properties       poking for ewsgroup         Set as Default       elect a n ick the E         Import       ick Find         Export       o search         Set Order       ighlightes         Close       ighlights | r specific<br>o messages?<br>ewsgroup,<br>dit menu,<br>and then<br>sage in this<br>ype in what<br>for, then<br>Next.<br>Next.<br>hatch is<br>d in the<br>ist and<br>nd Next<br>the next |
| There are no contacts to display. Ulick<br>on Contacts to create a new contact. | 📴 Open the Address Book                                 |                                                                                                    | 1 50 011.                                                                                                    |
|                                                                                 | Find People                                             |                                                                                                    |                                                                                                    |
|                                                                                 | $\square$ When Outlook Express starts, go directly to i | my <u>I</u> nbox.                                                                                                    | Next 🕨 🚽                                                                                                    |
|                                                                                 |                                                         | 🖵 Working Online                                                                                                    |                                                                                                    |

5. You will be asked to enter the Display Name - your name as you would like it to appear at the top of outgoing messages. (This is distinct from your e-mail address.)

| Internet Connection Wizard                            |                                                                                          | ×   |
|-------------------------------------------------------|------------------------------------------------------------------------------------------|-----|
| Your Name                                             |                                                                                          | ×   |
| When you send e-mail, you<br>Type your name as you wo | ur name will appear in the From field of the outgoing message<br>ould like it to appear. |     |
| <u>D</u> isplay name:                                 | Robert Burns<br>For example: John Smith                                                  |     |
|                                                       | < <u>B</u> ack. <u>N</u> ext > Can                                                       | cel |

6. Click on "Next". Enter your E-mail Address as supplied to you by Scotnet.

| Internet Connection Wizard                  |                                                                | ×     |
|---------------------------------------------|----------------------------------------------------------------|-------|
| Internet E-mail Address                     |                                                                | ž     |
| Your e-mail address is the ad               | ldress other people use to send e-mail messages to you.        |       |
| I already have an e-mail                    | address that I'd like to use.                                  |       |
| <u>E</u> -mail address:                     | robertburns@scotnet.co.uk                                      |       |
| F<br>C I'd like to <u>s</u> ign up for a ne | For example: someone@microsoft.com<br>ew account from: Hotmail |       |
|                                             | < <u>B</u> ack <u>N</u> ext > Ca                               | ancel |

7. Click on "Next".

The "E-mail Server Names" settings are now entered.

Your incoming mail server is a POP3 server.

Check that your Incoming mail server is pop.scotnet.co.uk, and that your Outgoing mail server is mail.scotnet.co.uk.

| Internet Connection Wizard                                                              | X                        |
|-----------------------------------------------------------------------------------------|--------------------------|
| E-mail Server Names                                                                     | ×.                       |
| My incoming mail <u>s</u> erver is a POP3 💌 serv                                        | /er.                     |
| Incoming mail (POP3, IMAP or HTTP) server:                                              |                          |
| pop.scotnet.co.uk                                                                       |                          |
| An SMTP server is the server that is used for your outg<br>Outgoing mail (SMTP) server: | going e-mail.            |
| mail.scotnet.co.uk                                                                      |                          |
|                                                                                         |                          |
|                                                                                         |                          |
| < <u>B</u> ac                                                                           | ck <u>N</u> ext > Cancel |

8. Click on "Next".

Enter your "Internet Mail Logon" details.

Your will need to enter your POP account name and Password as previously supplied to you by Scotnet.

- if you don't have separate ones they will be the same as your user name and password.

| Internet Connection Wizard                                                                 |                                                                                                    | ×     |
|--------------------------------------------------------------------------------------------|----------------------------------------------------------------------------------------------------|-------|
| Internet Mail Logon                                                                        |                                                                                                    | ×     |
| Type the account name ar                                                                   | nd password your Internet service provider has given you.                                                                |       |
| Account name:                                                                              | robertburns                                                                                                    |       |
| Password:                                                                                  | ******                                                                                                    |       |
|                                                                                            | <b>I</b> Remember pass <u>w</u> ord                                                                                      |       |
| If your Internet service pro-<br>(SPA) to access your mail a<br>Authentication (SPA)' chec | vider requires you to use Secure Password Authentication<br>account, select the 'Log On Using Secure Password<br>:k box. |       |
| Log on using <u>S</u> ecure P                                                              | assword Authentication (SPA)                                                                                             |       |
|                                                                                            |                                                                                                    |       |
|                                                                                            |                                                                                                    |       |
|                                                                                            |                                                                                                    |       |
|                                                                                            | < <u>B</u> ack <u>N</u> ext > Ca                                                                                         | ancel |

Log on using Secure Password Authentication should not be selected.

9. Click on "Next".

| Internet Connection Wizard                    |                                       | ×      |
|-----------------------------------------------|---------------------------------------|--------|
| Congratulations                               |                                       | ž      |
| You have successfully entered all of the info | rmation required to set up your accou | unt.   |
| To save these settings, click Finish.         |                                       |        |
|                                               |                                       |        |
|                                               |                                       |        |
|                                               |                                       |        |
|                                               |                                       |        |
|                                               |                                       |        |
|                                               |                                       |        |
|                                               |                                       |        |
|                                               |                                       |        |
|                                               | < <u>B</u> ack Finish                 | Cancel |

10. When you click Finish on the next screen, you may be asked to insert your Windows CD.

11.To send and receive e-mail using your newly created Scotnet account click the "Tools" drop down menu. Select "Send and Receive" and choose your preferred option. Your Scotnet account will be found at the bottom of this menu.

| 🔄 Outlook Express |                               |                  |              |                                     |                                                                                                    |
|-------------------|-------------------------------|------------------|--------------|-------------------------------------|----------------------------------------------------------------------------------------------------|
|                   | <u>T</u> ools <u>M</u> essage | e <u>H</u> elp   |              |                                     |                                                                                                    |
|                   | <u>S</u> end and Rec          | eive             | •            | Send and Receive <u>A</u> ll Ctr    | rl+M                                                                                                    |
| New Mail Ser      | Synchronize A                 | .11              |              | <u>R</u> eceive All                 |                                                                                                    |
| 🗐 Outlook Ext     | Synchronize F                 | older            |              |                                     |                                                                                                    |
|                   | Mar <u>k</u> for Offlin       | e                | ►            | pop.scotnet.co.uk (Default)         |                                                                                                    |
| Folders           | Address <u>B</u> ook          | Ctrl+Shift+      | ·B           |                                     |                                                                                                    |
| Local Folders     | A <u>d</u> d Sender to        | Address Book     |              | Robert Burns                        |                                                                                                    |
| 🖕 🦕 Inbox         | Message <u>R</u> ule          | s                | ►            |                                     | <u>Find a Messa</u>                                                                                                    |
| - 🍼 Outbox        | Accounts                      |                  |              |                                     |                                                                                                    |
| 🦟 Sent Items      | –<br>N <u>e</u> w Account     | Signup           | •            |                                     |                                                                                                    |
| 💮 🖗 Deleted Iter  | <u>O</u> ptions               |                  |              | ead Mail messages in your <u>In</u> | hbox                                                                                                    |
| San Service -     |                               | 4                |              |                                     |                                                                                                    |
|                   |                               | 卢 Create         | a <u>nev</u> | v Mail message                      |                                                                                                    |
|                   |                               | <u>Read Mail</u> |              |                                     |                                                                                                    |
|                   |                               |                  |              |                                     |                                                                                                    |
|                   |                               | Newsaroups       |              | 1                                   | and the second second s |
|                   |                               |                  | 500          |                                     | 1 th                                                                                                    |

## **Account Properties**

You can display and alter your dial-up account properties from Outlook Express. From the "Tools" drop down menu select "Accounts. Highlight the Scotnet account and select the "Properties" button from the right side of the "Internet Accounts" dialogue box.

| Internet Accounts |                        |                             | <u>? ×</u>                                                               |
|-------------------|------------------------|-----------------------------|--------------------------------------------------------------------------|
| All Mail News     | Directory Service      |                             | Add                                                                      |
| Account           | Type<br>mail (default) | Connection<br>Any Available | Properties<br>Set as <u>P</u> arault<br><u>I</u> mport<br><u>E</u> xport |
| <u> </u>          |                        |                             | <u>S</u> et Order                                                        |
|                   |                        |                             | Close                                                                    |

The "General", "Servers" and "Advanced" tabs detail settings that are most usually referenced to when your settings require alteration.

| 💼 pop. scotnet. co.                                                                                              | uk Properties 🔹 💽                          |  |
|----------------------------------------------------------------------------------------------------|--------------------------------------------|--|
| General Servers                                                                                                  | Connection Security Advanced               |  |
| Mail Account                                                                                                    |                                            |  |
| Type the name by which you would like to refer to these servers. For example: "Work" or "Microsoft Mail Server". |                                            |  |
| pop.scotnet.co.                                                                                                  | uk                                         |  |
| User Information -                                                                                               |                                            |  |
| <u>N</u> ame:                                                                                                    | Robert Burns                               |  |
| Organization:                                                                                                    |                                            |  |
| E-mail address:                                                                                                  | robertburns@scotnet.co.uk                  |  |
| Reply address:                                                                                                   |                                            |  |
| Include this ac                                                                                                  | count when receiving mail or synchronizing |  |
|                                                                                                    |                                            |  |
|                                                                                                    |                                            |  |
|                                                                                                    |                                            |  |
|                                                                                                    |                                            |  |
|                                                                                                    | OK Cancel Apply                            |  |

| pop.scotnet.co.uk Properties                                                     |  |  |
|----------------------------------------------------------------------------------|--|--|
| General Servers Connection Security Advanced                                     |  |  |
| Server Information                                                               |  |  |
| Incoming mail (PUP3): pop.scotnet.co.uk Outgoing mail (SMTP): mail.scotnet.co.uk |  |  |
| Incoming Mail Server                                                             |  |  |
| Account name: robertburns                                                        |  |  |
| Password:                                                                        |  |  |
| Log on using Secure Password Authentication                                      |  |  |
| My server requires authentication <u>Settings</u>                                |  |  |
|                                                                                  |  |  |

| 膏 pop. scotnet. co. uk Properties 🔹 🍸 🗙                |  |  |  |  |
|--------------------------------------------------------|--|--|--|--|
| General Servers Connection Security Advanced           |  |  |  |  |
| Server Port Numbers                                    |  |  |  |  |
| Outgoing mail (SMTP):                                  |  |  |  |  |
| This server reguires a secure connection (SSL)         |  |  |  |  |
| Incoming mail (POP3): 110                              |  |  |  |  |
| This server requires a secure <u>c</u> onnection (SSL) |  |  |  |  |
| Server Timeouts                                        |  |  |  |  |
| Short - J Long 1 minute                                |  |  |  |  |
| Sending                                                |  |  |  |  |
| □ Break apart messages larger than 60 🚊 KB             |  |  |  |  |
| Delivery                                               |  |  |  |  |
| Leave a copy of messages on server                     |  |  |  |  |
| 🗖 🗄 emove from server after 🧧 📇 day(s)                 |  |  |  |  |
| E Remove from server when deleted from 'Deleted Items' |  |  |  |  |
|                                                        |  |  |  |  |
| OK Cancel Apply                                        |  |  |  |  |

# Internet Explorer.

| ernet Options                                                                                                    |                                                                               |
|----------------------------------------------------------------------------------------------------|-------------------------------------------------------------------------------|
| General Security Content Connections Programs Advanced                                                                                                    |                                                                               |
| Use the Connection Wizard to connect your Setup                                                                                                    |                                                                               |
| Dial-up settings                                                                                                    | You can display and alter your<br>dial-up settings from Internet<br>Explorer. |
| <u>R</u> emove<br>Settings                                                                                                    | From the TOOLS Drop Down<br>Menu select INTERNET<br>OPTIONS.                  |
| <ul> <li>Never dial a <u>connection</u></li> <li>Dial <u>whenever a network connection is not present</u></li> <li>Always dial my default connection</li> </ul> | From the Internet Options<br>Dialogue Box select the<br>CONNECTIONS tab.      |
| Current default: Scotnet SurfTime Set Default                                                                                                    |                                                                               |
| Eerform system security check before dialing                                                                                                    |                                                                               |
| Local Area Network (LAN) settings                                                                                                    |                                                                               |
| OK Cancel Apply                                                                                                    |                                                                               |

From here you are able to view and alter your dial-up settings and properties including the configuration of your modem.

| 🖉 Scotnet - Scotlands premier Internet Service Provider - Microsoft Internet Explorer |                                                                                                    |                                                                                                    |                  |
|---------------------------------------------------------------------------------------|----------------------------------------------------------------------------------------------------|----------------------------------------------------------------------------------------------------|------------------|
| <u>File E</u> dit <u>V</u> iew F <u>a</u> vorites <u>T</u> ools <u>H</u> elp          |                                                                                                    |                                                                                                    |                  |
| → → → · ② → ☆ ③<br>Back Forward Stop Refresh Home Search Fi                           | avorites History Mail Print                                                                                                    | Edit Discuss                                                                                                    |                  |
| Address www.scotnet.co.uk                                                             |                                                                                                    |                                                                                                    | 💌 🤗 Go 🛛 Links 🎽 |
| Address www.scotnet.co.uk                                                             | Intent Connections Programs Advance<br>Scotnet Settings<br>Automatic configuration may overric<br>use of manual settings, disable auto-<br>Mutanatic configuration may overric<br>use of manual settings, disable auto-<br>Mutanatic configuration ger<br>Address<br>Proxy server<br>I Use automatic configuration ger<br>Address<br>Proxy server<br>Bypess proxy server for loca<br>Dial-up settings<br>User name: robert burns<br>Password: textman<br>Domain: (optional) | ? ×         ed         ? ×         Scotnet         ? ×         General Server Types Scripting Multilink         Image: Server Types Scripting Multilink         Image: Server Types Server Types Scripting Multilink         Image: Server Types Server Types Scripting Multilink         Image: Server Types Server Types Server Types Server Types Server Types Server Types Server Types Server Types Server Types Server Types Server Types Server Types Server Types Server Types Server Types Server Types Server Types Server Types Server Types Server Types Server Types Server Types Server Types Server Ty |                  |
|                                                                                       | Do not allow Internet programs to                                                                                                    |                                                                                                    |                  |
| TOP                                                                                   |                                                                                                    |                                                                                                    |                  |
|                                                                                       |                                                                                                    | OK Cancel                                                                                                    |                  |
|                                                                                       |                                                                                                    |                                                                                                    |                  |
| e 😸 İnternet                                                                          |                                                                                                    |                                                                                                    |                  |

Whilst on-line, an icon will be displayed on right of the "Taskbar" that indicates that you are connected.

To stop the connection double click the taskbar icon and click the disconnect button.

### t: 0845 270 0010

### Scotnet Support

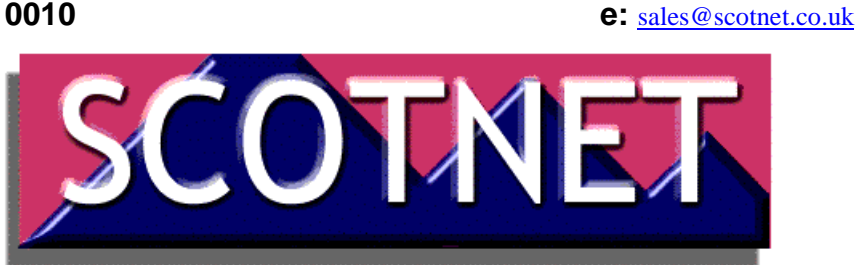